## การตั้งค่าอีเมล IMAP/POP3 เพื่อใช้งานผ่าน Android

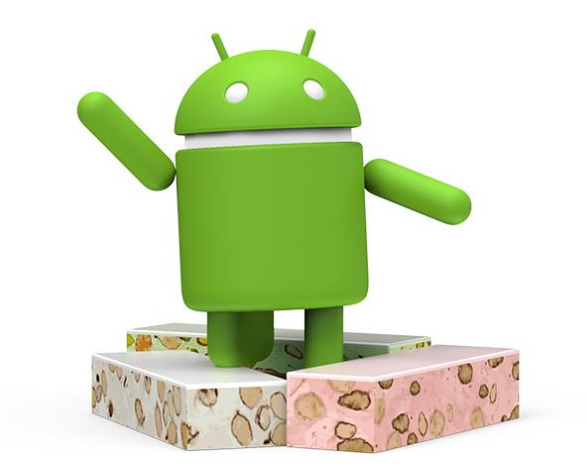

Version 6.2

Modified 31/05/2023

## วิธีการตั้งค่าอีเมล IMAP/POP3 เพื่อใช้งานผ่าน Android

1. เลือก Icon: "Settings" ดังรูปที่ 1

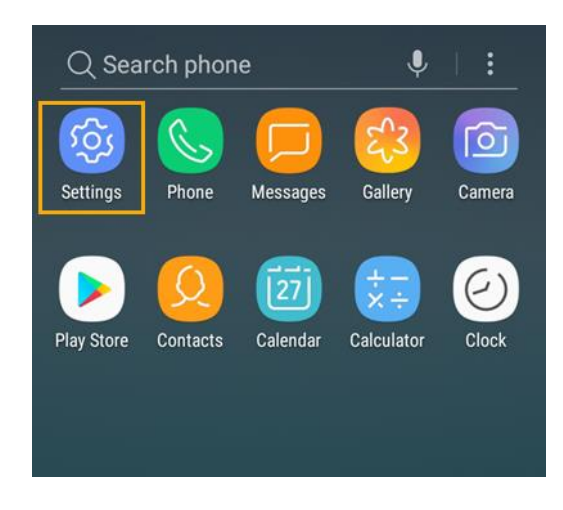

รูปที่ 1 แสดงการเลือก Icon Settings

2. เลือก "Accounts and backup"

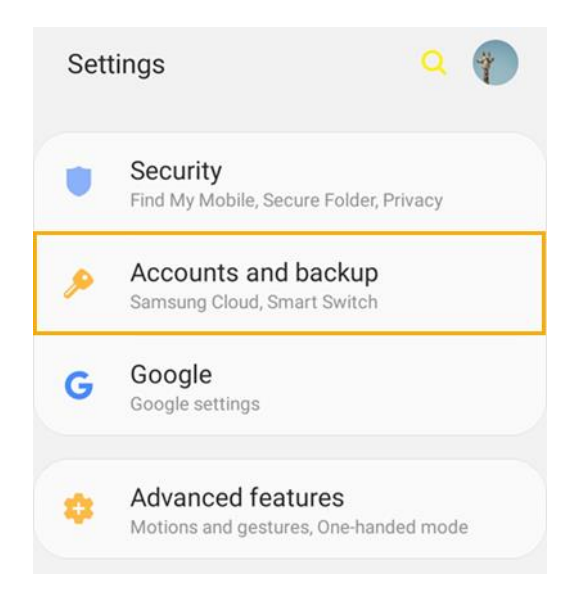

รูปที่ 2 แสดงการเลือก Accounts and backup

## 3. เลือก "Accounts"

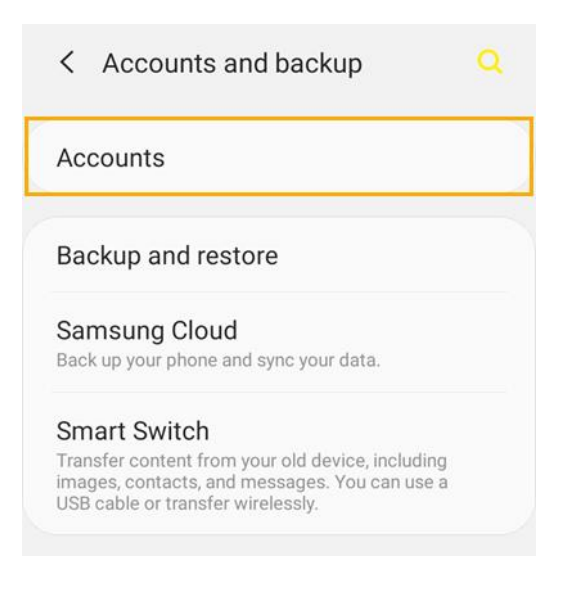

รูปที่ 3 แสดงการเลือก Accounts

4. เลือก "Add account"

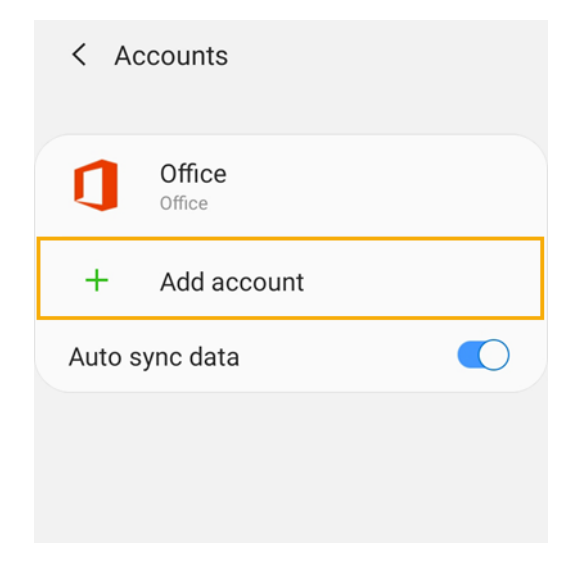

รูปที่ 4 แสดงการเลือก Add account

5. เลือก "Email"

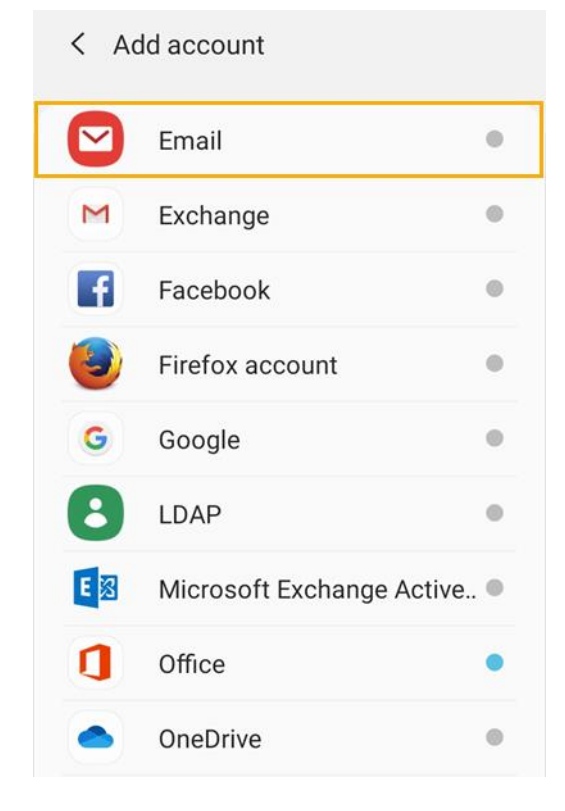

รูปที่ 5 แสดงการเลือก Email

6. เลือก "Other"

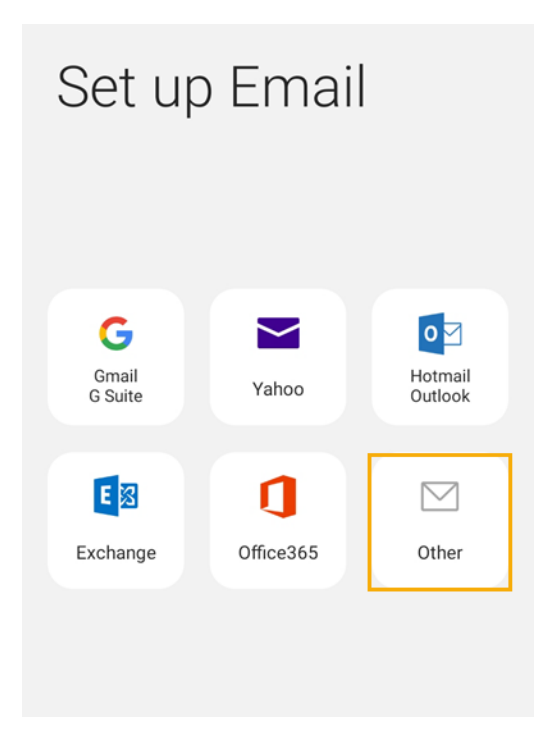

รูปที่ 6 แสดงการเลือก Other

7. ทำการตั้งค่า New Account ดังนี้

- E-mail address : กรอกชื่ออีเมลในรูปแบบเต็ม
- Password : กรอกรหัสผ่านที่ตั้งไว้

จากนั้นคลิก "Manual setup"

| < Add new account        |         |
|--------------------------|---------|
| youremail@yourdomain.com |         |
|                          |         |
| Show password            |         |
| Manual setup             | Sign in |

รูปที่ 7 แสดงการเพิ่ม New Account

 ทำการเลือกว่าต้องการตั้งค่าเมลเป็นแบบ POP3 หรือ IMAP หากต้องการ Sync Email บน Mail Server เท่านั้น แนะนำให้เลือกเป็น IMAP เพื่อป้องการดูดเมลเก็บลงเครื่องโทรศัพท์

| Select account type           |  |
|-------------------------------|--|
| POP3 account                  |  |
| IMAP account                  |  |
| Microsoft Exchange ActiveSync |  |
|                               |  |

รูปที่ 8 แสดงการเลือก IMAP account

- Email address : กรอกชื่ออีเมลในรูปแบบเต็ม
- Username : กรอกชื่ออีเมลในรูปแบบเต็ม
- Password : กรอกรหัสผ่านที่ตั้งไว้

| <                  | Server settings                   |
|--------------------|-----------------------------------|
| Ac                 | count                             |
| Em<br><b>yo</b> i  | ail address<br>uremail@yourdomain |
| Use<br><b>yo</b> l | er name<br>uremail@yourdomain     |
| Pas                | ssword                            |
| С                  | Show password                     |

## รูปที่ 9 แสดงการตั้งค่าอีเมล

สำหรับอีเมลขาเข้า (Incoming server)

- IMAP server : mail.yourdomain
- Security type : None
- Port : 993

| er<br>nain |   |   |   |   |
|------------|---|---|---|---|
| nain       |   |   |   |   |
|            |   |   |   |   |
|            |   |   |   |   |
|            |   |   |   |   |
| ×          |   |   |   |   |
|            | × | × | x | x |

รูปที่ 10 แสดงการตั้งค่าอีเมลขาเข้า

สำหรับอีเมลขาออก (Outgoing server)

- SMTP server : mail.yourdomain
- Security type : None
- Port : 465
- Require authentication to send emails: yes
- Username : กรอกชื่ออีเมลในรูปแบบเต็ม
- Password : กรอกรหัสผ่านที่ตั้งไว้

จากนั้นคลิก "Sign in"

| < Server settings                        |         |
|------------------------------------------|---------|
|                                          |         |
| Outgoing server                          |         |
| SMTP server                              |         |
| mail.yourdomain                          |         |
| O a su si la stara a                     |         |
| Security type                            |         |
| SSLILS                                   |         |
| Port                                     |         |
| 465                                      |         |
| Require authentication to send<br>emails |         |
| youremail@yourdomain.com                 |         |
|                                          |         |
|                                          |         |
| O Show password                          |         |
|                                          | Sign in |
|                                          |         |

รูปที่ 11 แสดงการตั้งค่าอีเมลขาออก

10. หลังจากตั้งค่าอีเมลเรียบร้อยแล้ว ผู้ใช้งานจะสามารถใช้งานอีเมลได้ที่ Icon: "Email"

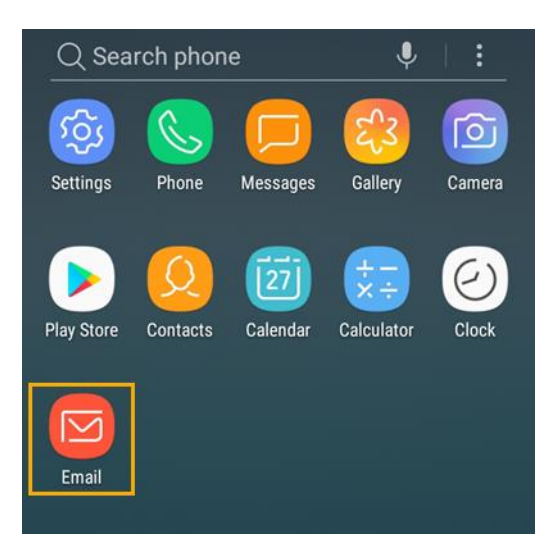

รูปที่ 12 แสดง Icon Email เพื่อใช้งานอีเมล